## 当金庫ホームページが表示されない場合の操作方法のご案内

日頃より、横浜信用金庫のホームページをご利用いただき誠にありがとうございます。

当金庫ホームページ閲覧の際に、PC やスマートフォンのブラウザの仕様上ページがうまく表示されない場合がございます。

その場合は、**Ctrl+F5(スーパーリロード)**もしくは**ブラウザのキャッシュクリア**を実施していただくことにより事象は解消 いたします。

ご利用のOSやブラウザによりキャッシュクリアの方法が異なりますので、下記の手順を参考に実施していただきますようお願い 申し上げます。

## 記

1. パソコンの対応

- InternetExplorer11の場合
   使用している Windows のバージョンにより多少異なる場合がございます。
  - ① [ツール] メニューから [インターネットオプション] をクリック。
  - ② [閲覧の履歴の削除] から [削除] をクリック。
  - ③ [インターネット一時ファイルおよびWebサイトのファイル] にチェックし、 [削除] をクリック。

(2) MicrosoftEdgeの場合 使用しているWindowsのバージョンにより多少異なる場合がございます。
①画面右上の[設定など]をクリックし、[設定]をクリック。
②設定ウィンドウで[クリアするデータの選択]をクリック。
③閲覧データの消去ウィンドウで[キャッシュされたデータとファイル]にチェック(必要に応じて他の項目もチェック)し、[クリア]をクリック。

- (3) FireFoxの場合
  - ① F i r e F o x の画面右上の設定アイコンから [オプションウィンドウ] をクリック。
  - ②オプションウィンドウで [プライバシーとセキュリティー] をクリック。
  - ③ [Cookieとサイトデータ] セクションで [データ消去] をクリック。
  - ④データを消去ウィンドウで [ウェブコンテンツのキャッシュ] をチェックし [消去] をクリック。
- (4) Chromeの場合

①GoogleChromeを開き、ウィンドウの右上のメニューから [履歴] → [閲覧] をクリック。
 ②履歴が表示されたら、左側のメニューをクリックし、 [閲覧履歴データを削除する] をクリック。

- ③ [Cookieとサイトデータ] セクションで [データ消去] をクリック。
- ④ [キャッシュされた画像とファイル] にチェック(必要に応じて他の項目もチェック)し、消去する期間を選択し、
   [閲覧履歴データをクリアする]をクリック。
- 2. スマートフォンの対応
  - (1) Android 端末(標準ブラウザ)の場合
     使用している端末により多少異なる場合がございます。
     ①ブラウザ内のメニューアイコンから[設定]をタップ。
    - ② [詳細設定]の [プライバシー] → [閲覧履歴データを消去する]の順にタップ。
    - ③ [データを消去する期間] プルダウンから消去する期間を選択。
    - ④ [キャッシュされた画像とファイル] にチェックし、 [データ消去] をタップ。
  - (2) Android端末(Chrome)の場合
    - ①ブラウザ内のメニューアイコンから [設定] をタップ。
    - ② [詳細設定] の [プライバシー] → [閲覧履歴データ] の順にタップ。
    - ③ [データを消去する期間] プルダウンから消去する期間を選択。
    - ④ [キャッシュされた画像とファイル] にチェックし、 [データ消去] をタップ。
  - (3) i Phoneの場合
    - ①ホーム画面から[設定] → [Safari]を選択
    - ② [詳細] → [Webサイトデータ]をタップ
    - ③ [全Webサイトデータを削除]をタップ

以上

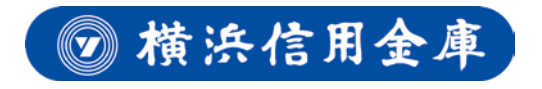